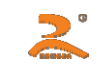

| 第一章:特点与性能                | 1 -   |
|--------------------------|-------|
| 1.1 性能指标                 | 1 -   |
| 1.2型号定义                  | 2 -   |
| 第二章:系统安装与调试              | 3 -   |
| 2.1 壳体安装                 | 3 -   |
| 2.2 安装纸卷                 | 3 -   |
| 2.3 <b>更换色带(热敏除外)</b>    | 4 -   |
| 2.4 <b>电源连接</b>          | 5 -   |
| 2.5 按钮及指示灯的作用            | 5 -   |
| 第三章:并行接口的使用              | 7 -   |
| 第四章:串行接口的使用              |       |
| 4.1标准串口使用                |       |
| 4.2 并口改 TTL 电平串口的使用      | 10 -  |
| 第五章:485 接口的使用            | 10 -  |
| 第六章:打印命令详解               | 12 -  |
| 第七章:打印示例                 |       |
| 第八章:打印机在 WINDOWS 下的使用    |       |
| 附录 1:字符集 1、2 及国标 ASCII码表 |       |
| 附录 2:打印命令码表<br>          | - 1 - |

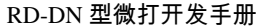

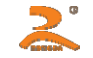

HTTP://WWW.RD-CN.COM

### 第一章:特点与性能

荣达创新 RD-DN 系列微型打印机专为仪器仪表面板安装而设计,采用独特的面板式嵌入结构,便可将整个打印机固定在仪表面板上。面板安装开孔尺 寸为 103mmx57mm(102.7mm×56.7mm),外形尺寸为:107.25mm(长)×67.25mm(宽)×52.4mm(深)。

RD-DN 型为前换纸结构设计,安装为易安装结构。

1.1 **性能指标** 

□打印方式:针打:针式撞击点阵打印;

- □打印速度:针打:1.0 行/秒,0.7 行/秒,0.4 行/秒(5×7 点阵字符);
- 口分辨率:针打:每点 0.35mm/0.33mm/0.22mm
- □打印宽度:针打:33mm/48mm/48mm
- □打印纸宽:针打:44mm/57mm/57mm
- □字符数/行:针打:16/24/40
- □打印字符:全部 448 个字符及图块,包括 96 个 ASCII 字符,352 个希腊文、德文、俄文、法文等字母,日文片假名,部分中文字,数字符号,打印字符,块图符;32 个用户自定义字符。国标一二级汉字库中全部汉字和西文字、图符共 8178 个。
- □字符大小:西文:6×8 点阵;块图符:6×8 点阵;用户自定义字符:6×8 点阵;汉字: 16×16 点阵,12×12 点阵。
- □控 制 板:采用模块化驱动控制电路,有效保护打印头的绝对安全;专门的复位控制电路、电源监测电路以及近乎完美的软硬件看门狗控制电路,确 保打印机不死机、不乱打。
- □控制命令:通用 ESC/P 打印命令。支持字符、汉字、图形的正向、反向、左右旋转打印,反白,上下划线、左右划线打印以及任意变高、变宽,行间 距、字间距调整、水平制表、垂直制表、曲线打印、条形码打印等功能以及以上功能的混合打印,也可根据客户需要适当增减相关命令。
- □打印汉字: 16×16 点阵 16×16 点阵与 12×12 点阵国标一、二级汉字字库。
- □纸张类型:针打:44mm±0.5mm×∞0mm /57mm±0.5mm×∞0mm 普通卷纸

□换纸方式:面板式易换纸。

□安装方式:前安装结构,最大固定厚度 5mm。

□打印缓存:20K

2

□外 接 口:标准并行接口,标准串行接口,485 接口。

□电 源:针打:DC5V/2A;

□可靠性:针打:MCBF:50万行

□开孔尺寸:103mm×57mm

□外形尺寸:107mm(长)×61mm(宽)×55mm(深)

□重 量:约200克

□工作环境:温度0~50℃,相对湿度:0~80%。

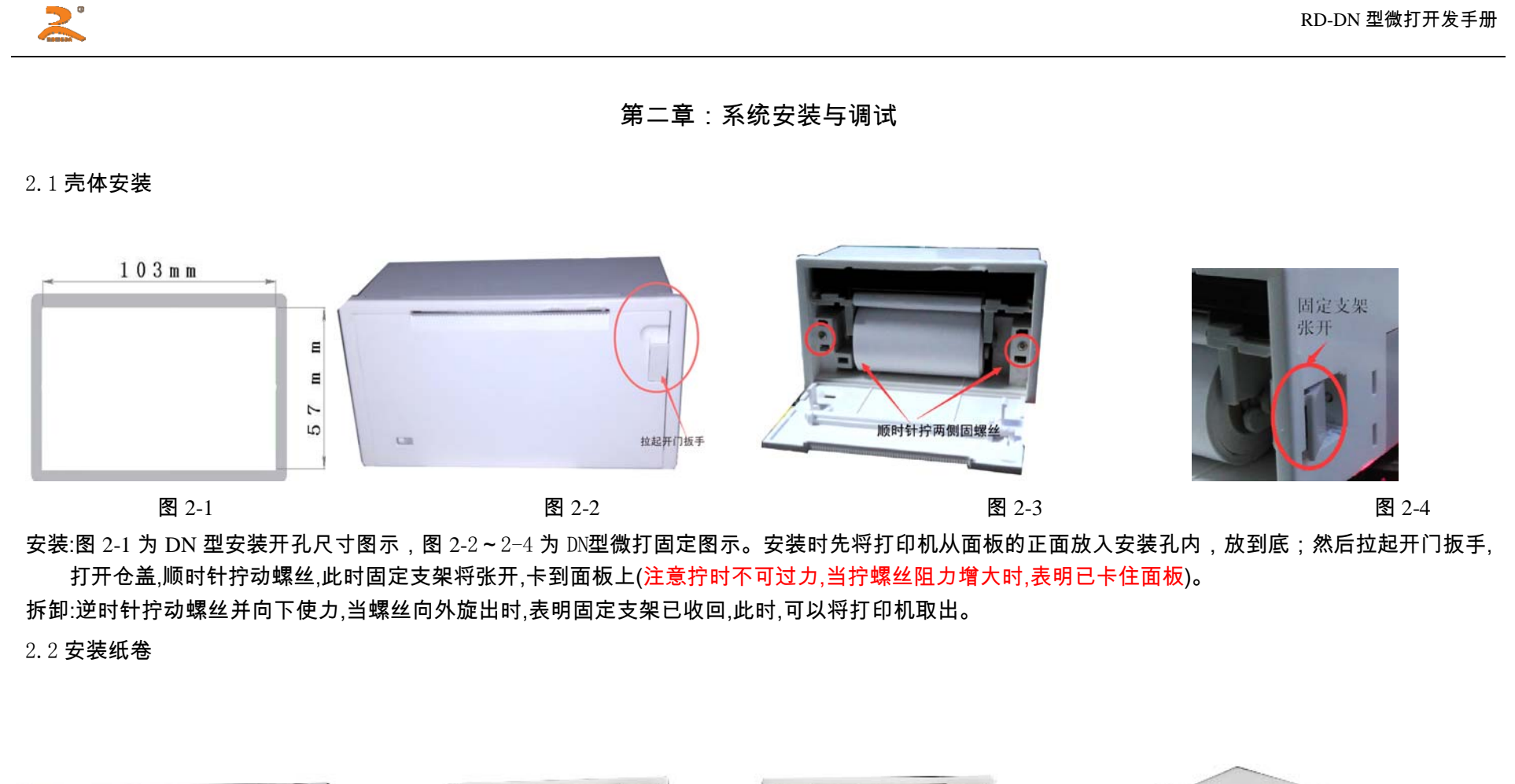

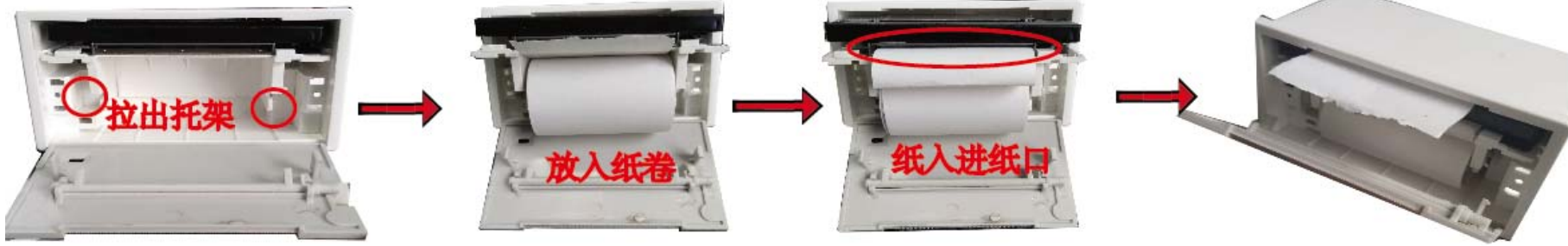

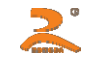

- 注:1、RD-DN 系列微型打印机在出厂时已安装了纸卷,但并没有把纸头送入到机头内,这时为了在长途运输或长期储存打印机时,避免机头或色带的损 坏, 因此在使用打印机之前,必须先把纸卷的纸头送入机头内。
  - 2、更换纸卷如上图所示,用手压紧伸缩纸轴的两端,取下纸轴,将新纸卷套在纸轴上,用手指压紧伸缩纸轴的两端,将纸轴放回原位,并确认纸轴
     已安装牢固,不会掉出。
  - 3、接通电源,打印机走纸一点行后,进入待命状态,此时指示灯亮。按一下 左下脚灯 键打印机开始走纸。用手将纸 头送入机头下面的入纸口处, 纸便会徐徐进入机头,直道纸从机头上方露出为止,露出应有一定长度,再按一下 灯键,停止走纸,将纸端从前面板的出纸口中穿出,盖上前盖板。
  - 4、对于初次接触微型打印机的客户,有时会感到上纸费力。这时可将纸端剪成三角形,再按以上步骤细心操作,上纸会很容易。
- 2.3 更换色带(热敏除外)

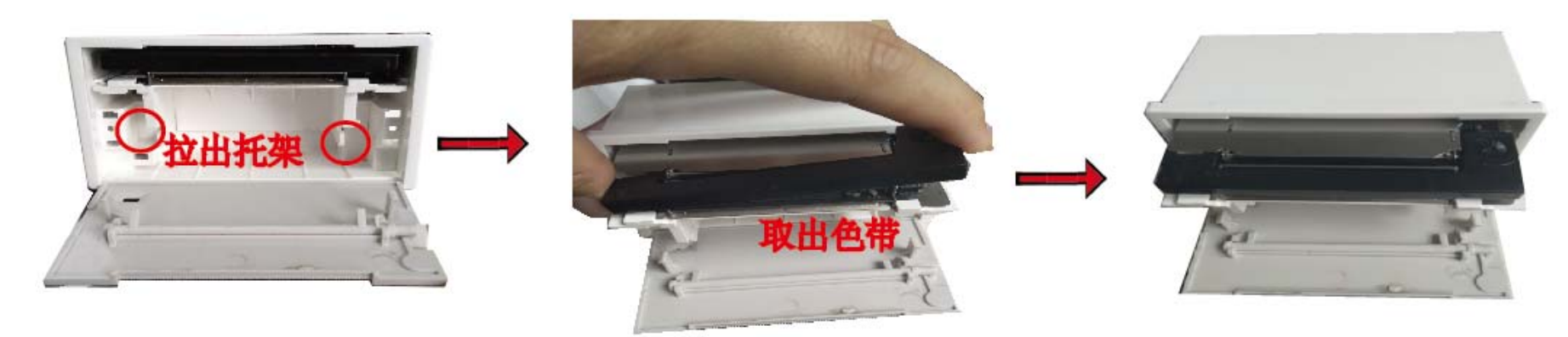

- 注:1、色带盒在打印机出厂时已经装好,但经过一段时间的使用后,需要更换色带盒,已求清晰的打印效果。
  - 2、取下前盖板,将打印头固定板向外拉出,直到色带盒全部露在壳体外面。先抬起色带盒的左端,再抬起色带盒的右端(带旋钮的 一端), 色带盒即 被取下。
  - 3、将新色带盒右端轻轻放在机头的齿轮轴上,左端稍微抬起不要放下,用手指按箭头方向转动色带盒上的旋钮,直到色带盒的右端完全落到底后再 放下色带盒的左端。
  - 4、检查色带是否拉直或色带是否露在外面,可再旋转色带盒上的旋钮,直到色带拉入色带盒并拉直为止。

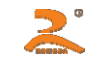

### 5、打印头固定板回到原位,盖上前面板。

#### 2.4 **电源连接**

电源接口-----2.54mm 间距垂直, 3PIN

| 引脚 | 名称  | 说明      |
|----|-----|---------|
| 1  | VCC | 电源正极 5V |
| 2  |     | 空       |
| 3  | GND | 电源负极    |

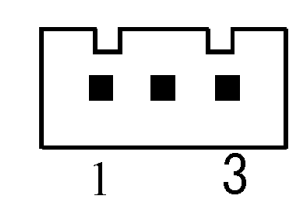

RD-D 型打印机电源使用单一正 5V 直流电源,电源电压的容许范围为:针打:5V±0.25V/2A,根据要求可选择 7V~24V 直流供 电。 RD-D 型微打电源电缆插头具有极性保护机构、可直接插入控制板上的 J5 插座。电缆的红色线接电源正级(+),白色线接电源的负极(-)。 注意:电源极性一定不要接反!电压一定要在容许的范围内!否则会给打印机造成永久性损坏!

2.5 按钮及指示灯的作用

RD-DN 型微打面板上有一个绿色在线指示灯,该灯也可做为按键使用。

(1)自检测打印机自检测的目的是检查打印机工作是否正常,自检测中如能正确打印出自检测清样,表明打印机除外接口以外一切正常,否则需要检修。自检

打印机在自检测时,在线指示灯灭,Busy 信号线为高电平,打印机不能接收外部数据。

注意:有时自检虽然不正确,但打印机实际上是没有故障,此种情况下,请检查所用的电源是否符合要求。

进入自检测的方法:

将打印机断开电源,按住左下脚的灯键,接通电源,开始打印自检,等打印完自检测清样后,打印机自动退出。

(2)送纸方式

在通电的情况下,按一下灯键,开始送纸,再按一下,停止送纸。

图 3-2

# 第三章:并行接口的使用

2

RD-DN 型并口与 CENTRONICS 标准并行口兼容,可直接由微机并口或单片机控制。W1 断开(W1 短路时可作为简易 TTL 电平串口使用,详见第四章)。 ■DN 型并口 26 线双排插座。引脚序号,如下图:3-1 ■并行接口定时图,如图所示:3-2

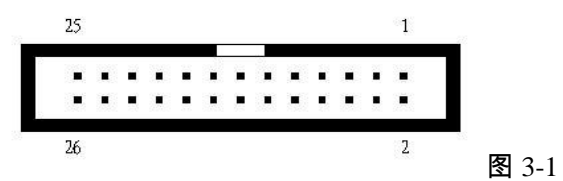

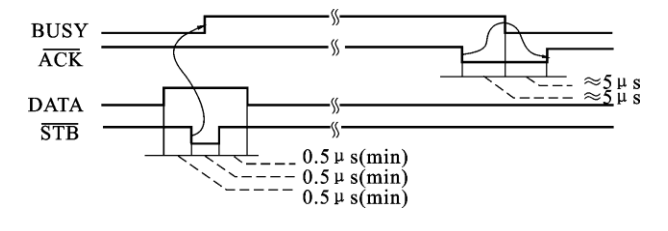

■DN型并口各引脚信号定义:

| 26 线并口引脚号                             | 信号       | 方向  | 说 明                         | PC 机 25 芯并口线 |
|---------------------------------------|----------|-----|-----------------------------|--------------|
| 1                                     | <u> </u> | 入   | 数据选通触发脉冲,上升沿时读入数据           | 1            |
| 3                                     | DATA1    | 入   |                             | 2            |
| 5                                     | DATA2    | 入   |                             | 3            |
| 7                                     | DATA3    | 入   | 这此信号分别代表并行数据的第一位至第八位信号、每    | 4            |
| 9                                     | DATA4    | 入   |                             | 5            |
| 11                                    | DATA5    | 入   |                             | 6            |
| 13                                    | DATA6    | 入   | 的方似电平。                      | 7            |
| 15                                    | DATA7    | 入   |                             | 8            |
| 17                                    | DATA8    | 入   |                             | 9            |
| 19                                    | —ACK     | 田   | 回答脉冲," <b>任"电</b> 平表示数据已被接受 | 10           |
| 21                                    | BUSY     | 出   | "高"电平表示打印机正忙不接收数据           | 11           |
| 23                                    | PE       | — — | 接地                          | ——           |
| 25                                    | SEL      | 出   | 经电阻上拉"高"表示打印机在线             | 13           |
| 4                                     | —ERR     | 出   | 经电阻上拉"高"电平表示无故障             | 15           |
| 2,6,8,26                              | NC       |     | 未接                          | — —          |
| 10 , 12 , 14 , 16 , 18 , 20 , 22 , 24 | GND      |     | 接地                          | 25 , 12      |

注:①" 入" 表示输入到打印机, "\* 出" 表示从打印机输出。 ② 信号的逻辑电平为 TTL 电平。

HTTP://WWW.RD-CN.COM

- 7 -

### 第四章:串行接口的使用

4.1 标准串口使用

2

■DN 型串口座,引脚序号如图 4-1

■RD-D N 型串行接口与 RS232C 标准兼容,可直接由微机串口或单片机控制。

■当 W1、W2、W3 短接时,串口输出为 TTL 电平输出。

■串行连接方式下的数据率、奇偶校验以及握手方式的选择,可通过随机 6 位 DIP 开关 选择:

出厂时 DIP 开关默认设定波特率为:9600BPS,奇偶校验选择:8无,握手方式选择: XON-XOFF。打印机自检时将默认或已设置的信息打出。

■DN型串行接口各引脚定义:

| 串口        | 信号          | 信号来源                                | 方向                      | ~                                 | PC机DB-9芯 |
|-----------|-------------|-------------------------------------|-------------------------|-----------------------------------|----------|
| 5 芯单排座    | ТЦ          |                                     |                         | در. مه                            | 串口线      |
| 1         | VCC         |                                     |                         | 接+5V 电源                           |          |
| 2         | TYD         | 打印机                                 | 输出                      | 当使用 X-ON/X-OFF 握手协议时,打印机向计算机发送控制码 | 2        |
|           | מען יויי ננ |                                     | X-ON/X-OFF <sub>o</sub> |                                   |          |
| 3         | RXD         | 主机                                  | 输入                      | 打印机从主计算机接收数据                      | 3        |
|           |             |                                     |                         | 该信号为"'MARK'"状态时,表示打印机正"11"不能接受数据, |          |
| 4 CTS 打印机 | 输出          | 而当该信号为**SPACE**状态时,表示打印机**准备好**,可以接 | 8                       |                                   |          |
|           |             |                                     |                         | 受数据。                              |          |
| 5         | GND         |                                     |                         | 信号地。                              | 5        |
|           |             |                                     |                         |                                   |          |

注: ①信号来源一项中的"打 印 机" 和"主机" 表示信入发出的来源。 ②信号逻辑电平为 EIA 电平。

图 4-1

### ■串行连接采用异步传输格式:

起始位 数据位 奇偶校验位 停止位 1

#### HTTP://WWW.RD-CN.COM

- 8 -

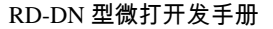

|       | 1位        | 7 位/8 位                      | 1位                                 | 1位                                    |                                    |        |                                                                                                    |                                            |                                      |                                       |          |
|-------|-----------|------------------------------|------------------------------------|---------------------------------------|------------------------------------|--------|----------------------------------------------------------------------------------------------------|--------------------------------------------|--------------------------------------|---------------------------------------|----------|
|       | 其中起始      | 位和停止位都是                      | 1位。数据位为                            | 7位或8位。                                | 奇偶校验位1位。                           | ,当ì    | 先 7 位数据 <b>B</b>                                                                                                    | 时,只允许偶校                                    | 验。校验方式可                              | 以通过机内 DIP                             | 开关的 K5 和 |
| K6    | 来选定。      | 如图所示,出厂                      | 时设定为无校验                            | 之,即 K5,K6=                            | ON , ON₀                           |        |                                                                                                    |                                            |                                      |                                       | _        |
| 波     | 波特率       | 150                          | 300                                | 600                                   | 1200                               |        | 2400                                                                                                    | 4800                                       | 9600                                 | 19200                                 |          |
| 特率选择  | DIP<br>开关 | on<br>1 2 3 4 5 6            | on<br>■ ■ ■ □ □ □ □<br>1 2 3 4 5 6 | on<br>■ ■ ■ □ □ □ □<br>1 2 3 4 5 6    | on<br>■ ■ □ □ □ □ □<br>1 2 3 4 5 6 | on<br> | $\begin{array}{c} \bullet \bullet \bullet \bullet \bullet \bullet \bullet \bullet \bullet \bullet \bullet \bullet \bullet \bullet \bullet \bullet \bullet \bullet \bullet$ | on<br>•••••••••••••••••••••••••••••••••••• | on<br>■ □ □ □ □ □ □ □<br>1 2 3 4 5 6 | on<br>□□□□□□□<br>□□□□□<br>1 2 3 4 5 6 |          |
| 奇     | 效验        | 8-无                          | 8-奇                                | 8-偶                                   | 7-偶                                | 握      | 握手方式                                                                                                    | 标志                                         | XON-XOFF                             | 出厂设置                                  |          |
| 偶校验选择 | DIP<br>开关 | on<br>□□□□□□□<br>1 2 3 4 5 6 | on<br>□□□□□■□<br>1 2 3 4 5 6       | on<br>□□□□□■<br>□□□□■□<br>1 2 3 4 5 6 | on<br>□□□□□■■<br>1 2 3 4 5 6       | 手方式选择  | DIP<br>开关                                                                                                    | on<br>□□□□□□<br>1 2 3 4 5 6                | on<br>                               | on                                    |          |

串行方式下 RS-232C 信号的极性为:

2

Mark=逻辑"1"( EIA-3V 到-27V 低电平 )

Space=逻辑#"0"(EIA+3V 到+27V 高电平)

握手方式有两种可供选择,一种是标志控制方式,另一种是 X-ON/X-OFF 协议方式。它可以通过机内的 DIP 开关 K4 来选择。出厂时为 K4=OFF。两种握 手方式如下:

| 握手方式       | 数据方向   | RS-232 接口信号           |
|------------|--------|-----------------------|
| 标志控制       | 数据可以进入 | 信号线 1 和 8 为 Space 状态  |
|            | 数据不可进入 | 信号线 1 和 8 为 Mark 状态   |
| X-ON/X-OFF | 数据可以进入 | 在信号线 2 上发 X-ON 码 11H  |
| 控制         | 数据不可进入 | 在信号线 2 上发 X-OFF 码 13H |

串行连接方式的操作过程如下:

(1)用 DIP 开关 K1~K3 选择波特率;

(2)用 DIP 开关 K5、K6 选择奇偶校验;

(3)用 DIP 开关 K4 来选择标志控制或是 X-ON/X-OFF 控制握手方式;

(4)当数据缓冲区还剩下 32 个字节时,信号线 DCD(信号线 1)和 CTS(信号线 8)由打印机设置为忙状态,即 Mark 状态。否则为准备状态,即 Space

| HTTP: | //WWW.RD-CN.COM |
|-------|-----------------|
|       |                 |

- 9 -

状态。

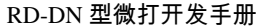

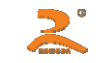

(5)在 X-ON/X-OFF 控制下,忙状态时,打印机发送 X-OFF(13H)码。准备状态时,发送 X-ON(11H)码; (6)在标志控制下,主计算机根据 DCD 和 CTS 为准备状态还是忙状态而向打印机发送或是停止发送代码串。

4.2 并口改 TTL 电平串口的使用

■DN型并口 26 线双排插座引脚序号如下:(串、并口一体设计) ■26 线并口改 TTL 电平串口时各引脚定义:(W1 短路)

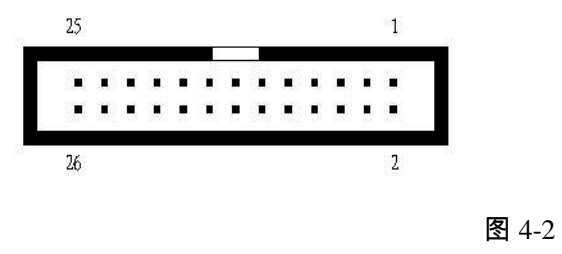

| 引脚          | 信号   | 斾 | 说 明                     |
|-------------|------|---|-------------------------|
| 19          | DATA | 入 | 串行数据输入,接用户单片机串行数据输出端    |
| 21          | BUSY | 出 | "高"电平表示打印"忙"不能接受数据      |
| 10~24       | GND  |   | 10,12,14,16,18,20,24:接地 |
| 2, 6, 8, 26 | NC   |   | 未接                      |

注:①"入"表示输入打印机,"出"表示从打印输出。②信号为 TTL 电平。

注:1、默认波特率:9600BPS(特殊要求特殊设置);工作方式:标志控制(硬件流控);通讯格式:串行连接异步传输格式

2、如每次发送的数据量不大于 20K,可不用标志控制,即只接 19 及 20 两脚。

### 第五章:485 接口的使用

■DN 型 485 接口座,引脚序号如图 5-1:

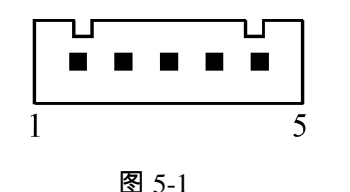

■485 接口各引脚定义:

| 引脚 | 信号  | 信号来源  | 方向 |
|----|-----|-------|----|
| 2  | А   | 485 A |    |
| 3  | В   | 485 B |    |
| 5  | GND |       |    |
| 引脚 | 信号  | 信号来源  | 方向 |

注:①"入"表示输入打印机,"出"表示从打印输出。②信号为 TTL 电平。

HTTP://WWW.RD-CN.COM

- 11 -

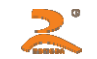

注:1、出厂时 DIP 开关默认设定波特率为:9600BPS,奇偶校验选择:8 无,握手方式选择:无。打印机自检时将默认或已设置的信息打出。

2、485 连接方式下的数据波特率可由拔码开关的前3 位调节。(设置方式参照第四章)

3、485 通迅时没有握手方式,打印机只作为一个接收设备,每次传送的数据不能大于 20K,当发送数据大于 20K 时,请分批发送

4、485 连接采用异步传输格式。(参阅第四章串口异步传输格式)

5、如有特殊 485 接口协议要求,可根据要求定做。(联系电话: 010-62105070)

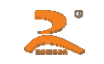

### 第六章:打印命令详解

本章节介绍的 39 条命令为 RD 系列微型打印机通用打印控制指令,专用命令如:EAN-13 等全系列条码命令、切刀命令等,详见 RD 相关产品的使用 手册。

6.1 汉字打印命令

ESC 8 n [选择不同点阵汉字打印]

格式: ASCII: ESC 8 n

十进制: 27 56 n

十六进制: 1B 38 n

说明:

打印机在接收该命令之后将根据 n 值选择不同点阵的汉字。在汉字打印方式中,打印机接收的汉字代码是 2 字节对应一个汉字的标准机内码,即打 印机每接收 2 个字节的机内码可调出一个汉字。打印机先接收机内码的高位字节,再接收低位字节。

当 n=0 选择 16×16 点阵汉字打印

当 n=1 选择 8×16 点阵汉字打印

当 n=2 选择 16×8 点阵汉字打印

当 n=3 选择 8×8 点阵汉字打印

当 n=4 选择 12×12 点阵汉字印

当 n=5 选择 6×12 点阵汉字打印

当 n=6 选择 8×16 点阵 ASCII 字符打印

当 n=7 选择 8×12 点阵 ASCII 字符打印

注:①针打:n的默认值为4;热敏:n的默认值为0。

②当热敏汉字库点阵为 24×24 点阵时, n 只有选择 0, 即只能打印 24\*24 点阵汉字以及 12\*24 点阵字符。

汉字代码为标准汉字内码:

1) 高字节数值范围 A1H-F7H, 对应 1-87 区汉字, 计算方法:区码+A0H

2) 低字节数值范围 A1H-FEH, 对应汉字位码 1-94, 计算方法: 位码+A0H

例:\*\* 荣"字的区位码是 4057,即 40区,第 57个字,其机内码为 C8D9

将 40 (十进制) 转为 28 (十六进制), 28H+A0H =C8H

将 57 (十进制)转为 39 (十六进制), 39H+A0H=D9H

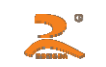

当输入代码为 20H-A0H 时,自动选择字符集(见附录 1)

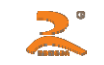

当输入代码大于 A0H 时,如果下一字节小于 A1H,则选择国际标准 ASCII 码,否则打印汉字。 注:①在打印汉字的条件下(1B 38 n),出现的 ASCII 字符为 8×16 或 6×12 点阵。 ②V8 型、VS 型下载型打印机,汉字点阵、字体可由随机软件下载,汉字内码地址为 20H~FFH,使用说明详见随机软件。 ③汉字字库表可从 WWW.RD-CN.COM 网站下载。

6.2 纸进给命令

LF [换行]

格式:ASCII:LF

十进制:10十六进

制:0A

说明:

打印机打印当前缓冲器里的数据并向前走纸一行,如果缓冲器里没有数据,则只执行向前走纸一行。一行为 16+行间距。

 ESC J
 [执行 n 点行走纸]

 格式:ASCII:ESC J n

 十进制:27 74 n

 十六进制:1B 4A n

 说明:

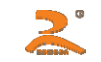

打印纸向前进给 n 点行,n 的值应在 1~255 点之间。这个命令不发生回车换行,它也不影响后面的换行命令。如果你需要产生立即进纸走纸而不要回 车,就可以使用本命令。

如果打印机缓冲器内有未打印的数据,则在走纸前先打印这些数据。

- ESC 1 [设置 n 点行间距]
- 格式:ASCII:ESC 1 n
  - 十进制: 27 49 n
  - 十六进制:1B 31 n
- 说明:

为换行命令设置 n 点行间距, n 的值应在 0~255 之间。默认值 n=3。在连续打印图形时将 n 设置为 0。

- 例:观察这个命令效果的 BASIC 程序如下:
- 10 FOR I=1 TO 11 STEP 2
- 20 LPRINT CHR\$ (27); "1"; CHR\$(I); "ESC1,设置行间距
- 30 LPRINT "LINE SPACING"; CHR \$(10) "打印字符串和换行
- 40 NEXT I

上述程序在 RD-D16-V8 上的打印结果如下:

- LINE SPACING
- LINE SPACING
- LINE SPACING
- LINE SPACING
- LINE SPACING
- LINE SPACING
- ESC SP [设置字间距]

格式:ASCII:ESC SP n

- 十进制: 27 32 n
- 十六进制:1B 20 n

### 说明:

设置字符之间的空白点数,即打印完一字符打印机自动在字符右侧加入的空白点数。汉字的字间距加倍。n 的值应在 0~128 之间。默认值为 n=0。

2

### 6.4 格式设置命令

 ESC D
 [设置水平造表值]

 格式:ASCII:ESC D
 n1
 n2...NUL

 十进制:27
 68
 n1
 n2...0

 制:1B
 44
 n1
 n2...00

 说明:
 1
 1
 1

输入水平造表位置 n1,n2 等,所有这些都应在该型号打印机的行宽之内。字符 NUL 加在最后,表示该命令的结束。所有设置的水平造表值都可以 用该命令的 ESC D NUL 的格式清除。HT 命令执行水平造表。

注:水平造表所指的位置定义为在一行内所要打印的字符位置。而每个字符是按12+字间距计算的。

例:在一行的第2,第9和第14字符的位置设置三个水平造表值,你可以发送下列命令: ASCII:

ESC D STS HT SO NUL

十进制:27 68 2 9 14 0十六进制:

1B 44 02 09 0E 00 关于这个例子的

BASIC 程序如下:

- 10 LPRINT "1234567890123456" "标尺
- 20 LPRINT CHR\$(27); <sup>c</sup>D"; CHR\$(2); CHR\$(9); CHR\$(14); CHR\$(0) "ESC D
- 30 LPRINT CHR\$(9); "HT 命令
- 40 LPRINT "HT1"; "打印字符串
- 50 LPRINT CHR\$(9); "HT 命令
- 60 LPRINT "HT2"; "打印字符串
- 70 LPRINT CHR\$(9); "HT 命令
- 80 LPRINT "HT3"; "打印字符串

该程序在 RD-D16-V8 上的打印结果如下:

HT1 HT2 HT3 1234567890123456

HT [执行水平造表]

格式:ASCII:HT

十进制:9

HTTP://WWW.RD-CN.COM

RD-DN 型微打开发手册

十六进制:09

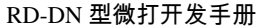

### 说明:

 $\mathbf{z}$ 

打印位置进行到由 ESC D 命令设置的下一水平造表位置。 如果没有设置水平造表值或当前打印 位置等于或超过最后一个水平造表,HT 命令都将不执行。

ESC f [打印空格或空行]

格式:ASCII:ESC f M n 十进制:27 102 M n

十六进制:1B 66 M n

### 说明:

如果 M=0,ESC f NUL n 命令将打印 n 个空格。每个空格的宽度按 6+字间距(热敏按 12+字间距)计算,n 的值应在该型号打印机的行宽之内。 如果 M=1,ESC f SOH n 命令将打印 n 行空行。每个空行的高度按 16+行间距计算,n 的值应在 0~255 之间。

- 例:①在一行中打印6个空格字符,命令如下:
- ASCII : ESC f NUL ACK
- 十进制:27 102 0 6
- 十六进制:1B 66 00 06

②要打印 6 行空行,命令如下:

ASCII : ESC f SOH ACK

十进制:27 102 1 6

- 十六进制:1B 66 01 06
- ESC Q [设置右限]
- 格式:ASCII:ESC Q n
- 十进制: 27 81 n
- 十六进制: 1B 51 n
- 说明:

右限即打印纸右侧不打印的字符数,每个字符的宽度按 6+字间距(热敏按 12+字间距)计算。n 的值应在 0 到该型号打印机的行宽之内。默认值 n=0,即没有右限。

该命令设置的是绝对位置,不受字符放大命令 ESC U 和 ESC W 的影响。该命令设置之后,只要达到右限位置,打印机会自动加入回车换行。 例:要设置右限值为 6,命令如下:

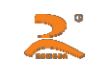

ASCII : ESC Q ACK

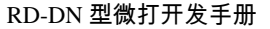

十进制:27 81 6十六

进制:1B 51 06

该例子的 BASIC 程序如下:

10 LPRINT "1234567890123456" "标尺

20 LPRINT CHR¥(27);"Q"CHR(6); "ESC Q 命令

30 LPRINT"1234567890123456"

该程序在 RD-D16-V8 上的打印结果如下:

### 1234567890 1234567890 1234567890123456

ESC 1 [设置左限]格

式:ASCII:ESC 1 n+

进制:27 108 n十六

进制:1B 6C n

说明:

左限即打印纸左侧不打印的字符数,每个字符的宽度按 6+字间距(热敏按 12+字间距)计算。n 的数值应在 0 到该型号打印机的行宽之内。默认值 n=0,即没有左限,该命令设置的是绝对位置,不受字符放大命令 ESC U 和 ESC W 的影响。

例:要设置左限值为 6,你可以发送下列命令;

ASCII : ESC 1 ACK

十进制: 27 108 6十

六进制:1B 6C 06

该例子的 BASIC 程序如下:

10 LPRINT"1234567890123456"

20 LPRINT CHR\$(27);"I"; CHR\$(6); "ESC I 命令

30 LPRINT 123456789012345678901234567890"

该程序在 RD-D16-V8 上的打印结果如下:

1234567890 1234567890 1234567890123456

HTTP://WWW.RD-CN.COM

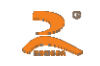

| 6.5 | 字符设置命令 |
|-----|--------|
|     |        |

ESC 6 [选择字符集 1]

格式:ASCII:ESC 6 十进制:27 54

十六进制:1B 36

说明:

在该命令之后的所有字符均使用字符集 1 中的字符打印(见附录 1),字符集 1 中有 6×8 点阵字符 224 个,包括 ASCII 字符及各种图形符号等。代码 范围 20H~FFH(32~255)。字符集 1 在上电时或收到 ESC @命令时被选用。

ESC 7 [选择字符集 2]

格式:ASCII:ESC 7

十进制:27 55

十六进制:1B 37

说明:

在该命令输入之后的所有字符均使用字符集 2 中的字符打印(见符录 1),字符集 2 中有 6×8 点阵字符 224 个,包括德、法、俄文、日语片假名等。 代码范围 20H~FFH(32~255)。

ESC U [横向放大]

格式:ASCII:ESC U n 十进制:27 85 n

十六进制: 1B 55 n

说明:

在该命令之后的字符将以正常宽度的 n 倍打印。针打 n 的值在 1~8 之间,默认值:n=1。既正常宽度,无放大。热敏 n 的值在 0~8 之间,默认值: n=1。即横向放大 1 倍。

为了观察 ESC U 命令的放大效果,请看下面的 BASIC 程序:

- 10 FOR I =1 TO 3 **'从**1到3倍
- 20 LPRINT CHR \$ (27); "U"; CHR\$(I) "ESC U 命令
- 30 LPRINT"RD"; "打印字符
- 40 NEXT I;

HTTP://WWW.RD-CN.COM

50 LPRINT CHR\$(13) **"**回车命令

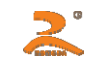

在 RD-D16-V8 上的打印结果如下:

ROI RD RO

ESC V [纵向放大]

格式:ASCII:ESC V n 十进制:27 86 n

十六进制:1B 56 n

说明:

在该命输入之后的字符将以正常高度的 n 倍打印。针打 n 的值在 1~8 之间,默认值:n=1,既无纵向放大。热敏 n 的值在 0~8 之间,默认值:n=1,既 纵向放大 1 倍。这个命令应当在一行的开始发出。

为了观察 ESC V 命令的放大效果,请看下面的 BASIC 程序:

- 20 LPRINT CHR\$(27); (V); CHR\$(I); "ESC V 命令
- 30 LPRINT"RD" "打印字符
- 40 NEXT I

在 RD-D16-V8 上打印结果如下:

| RD |  |
|----|--|
| RD |  |

RD

ESC W [横向纵向放大]

格式:ASCII:ESC W n

十进制: 27 87 n

十六进制: 1B 57 n

说明:

在该命令之后的字符将以正常宽度和高度的 n 倍打印。针打 n 的值在 1~8 之间,默认值:n=1,即无横向纵向放大。热敏 n 的值在 0~8 之间,默认 值:n=1,即横向纵向放大 1 倍。

HTTP://WWW.RD-CN.COM

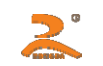

观察该命令放大效果的 BASIC 程序如下:

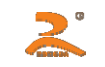

| 10 FOR I=1 TO 3 :   |                                                                   |
|---------------------|-------------------------------------------------------------------|
| 20 LPRINT CHR\$(27) | ;"W"; CHR\$(I)                                                    |
| 30 LPRINT"RD"       |                                                                   |
| 40 NEXT I           |                                                                   |
| 在 RD-D16-V8 上的打印    | D结果如下:                                                            |
| RD                  |                                                                   |
| RD                  |                                                                   |
| RD                  |                                                                   |
| ESC X [横向]          | 纵向放大不同倍数1                                                         |
| 格式:ASCII:ESC X      | $\frac{n}{n1}$ $\frac{n2}{n2}$                                    |
| 十进制: 27 88          | n1 n2                                                             |
| 十六进制: 1B 58         | n1 n2                                                             |
| 说明:                 |                                                                   |
| 在该命令之后的字            | 符将以正常宽度的 n1 倍和正常高度的 n2 倍进行打印。n1,n2 的值在 1 到 8 之间。默认值 n1=n2=1,即无放大。 |
|                     |                                                                   |
| ESC — [允许/          | 禁止下划线打印]                                                          |
| 格式:ASCII:ESC —      | - n                                                               |
| 十进制: 27 45          | n                                                                 |
| 十六进制: 1B 2D         | n n                                                               |
| 说明:                 |                                                                   |
| n=1,允许下划线打          | 〕印;n=0,禁止下划线打印。上电或初始化后 n=0。允许下划线打印之后的所有字符、汉字包括空格都将打印出下划线。         |
| 观察该命令效果的 BAS        | IC 程序如下:                                                          |
| 10 LPRINT CHR\$     | (27) ;"W"; CHR\$(2) ;                                             |
| 20 LPRINT"RD"       | <b>7</b>                                                          |
| 30 LPRINT CHR\$     | (27);"—"; CHR \$(1); "允许下划线打印                                     |
| 40 LPRINT UPT       | 77 "UPT 打印下划线                                                     |
| 50 LPRINT CHR\$     | (27) ;"—"; CHR \$(0);禁止下划线打印                                      |

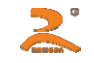

60 LPRINT "RD"

在 RD-D16-V8 上的打印结果如下:

### RDUPTRD

ESC + [允许/禁止上划线打印]

格式:ASCII:ESC + n

十进制: 27 43 n

十六进制:1B 2B n

说明:

n=1,允许上划线打印:n=0,禁止上划线打印。上电或初始化后 n=0。允许上划线打印后的所有字符、汉字包括空格都将打印出上划线。 观察该命令效果的 BASIC 程序如下:

10 LPRINT CHR\$(27) ;"W"; CHR\$(2)

20 LPRINT"RD"

30 LPRINT CHR\$(27); "+"; CHR\$(1); "允许上打印线打印

40 LPRINT "UPT";

"儿子工打印受打印 "UPT上打印上划线

50 LPRINT CHR\$(27) ;"+"; CHR\$(0) ;

60 LPRINT"RD"

在 RD-D16-V8 上的打印结果如下

## ROUFTRD

FS r [选择上下标]

格式:ASCII:FS r n

十进制:28 114 n

十六进制:1C 72 n

说明:

该命令可以选择上下标的位置;n=0 是上标,, n=1 时是下标。所谓上(下)标是指当某字符的高度小于本行最大字符的高度时,该字符与最大字符是上 (下)对齐的。

ESC i [允许/禁止反白打印]

2

格式:ASCII:ESC i n

十进制: 27 105 n

十六进制: 1B 69 n

说明:

n=1 允许反白打印,n=0 禁止反白打印。反白打印是在黑色背景下打印白字。正常打印是在白色背下打印黑字。 当某行最后一个字符是反 白字符时,本行与下一行之间的空白由黑线填充。上电或初始化后 n=0。观察反白打印的 BASIC 程序例子如下:

10 LPRINT CHR\$(27) ;"i"; CHR\$(1)

20 LPRINT "ABCDEFGHIJKLMNO"

在 RD-D16-V8 上的打印效果:

#### 

ESC C [允许/禁止反向打印]

格式:ASCII:ESC C n

十进制: 27 99 n

十六进制: 1B 63 n

说明:

当 n=1 时,允许反向打印打印方向由左向右,当 n=0 时,禁止反向打印,打印方向由右向左。通常在打印机垂直安装时,会使用反向打印方式,以便观察打印结果。面板式上电或初始化后 n=1。台式打印方向正好相反。反向打印不但支持字符方式,也支持图形方式。在反向打印图形时,请注意图形单元的打须序。(详见 ESC K 命令)

FS J [设置纵向打印]

格式 ASCII:FS J 十进

制: 28 74 十

六进制:1C 4A

说明: 该命令设置字符为左旋字符,即纵向打印。打印方向是由左向

右。

FS K [设置横向打印]

格式:ASCII:FS K

RD-DN 型微打开发手册

十进制: 28 75

十六进制: 1C 4B

说明: 该命令设置字符为正向字符, 即横向打印。打印方向是由左向

右。

FS 2 [设置字符旋转打印]

格式:ASCII:FS 2 n

十进制:28 73 n

十六进制:1C 49 n

说明:该命令可以旋转字符, n 的数据如下:

| n | 逆时针旋转     | 打印方向 |
|---|-----------|------|
| 0 | 0度(正向)    | 由左向右 |
| 1 | 90 度(左旋)  | 由左向右 |
| 2 | 180 度(反向) | 由右向左 |
| 3 | 270 度(左旋) | 由右向左 |

注:一行打印中只能选择其中一种

6.6 用户定义字符设置命令

| ESC & | [定义用户自定义字符] |
|-------|-------------|
|-------|-------------|

| 117 + 10 · ASCII · LSC & III III II2 | 格式 | ASCII: ESC | & m | nl | n2n6 |
|--------------------------------------|----|------------|-----|----|------|
|--------------------------------------|----|------------|-----|----|------|

十进制: 27 38 m n1 n2...n6

十六进制: 1B 26 m n1 n2...n6

说明:

该命令允许用户定义一个字符。m 是该用户定义字符码,应在 32 到 255 之间。n1,n2,...n6 是定义这个字符的结构码。字符是由 6×8 点阵组成。 共 6 列每列 8 点,每一列由一个字节的数据表示,最高位在上。

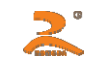

 $n1{=}02H$  ,  $n2{=}7CH$  ,  $n3{=}40H$  ,  $n4{=}COH$  ,  $n5{=}40H$  ,  $n6{=}0H$ 

用户定义的字符储存在 RAM 内,断电后将会丢失。

如果许多 ESC U 命令使用同一 m 值,只有最后一个有效。最多可以定义 32 个用户定义字符

ESC % [替换用户定义字符]

格式:ASCII:ESC % ml nl m2 n2...mk nk NUL

+进制: 27 37 m1 n1 m2 n2...mk nk 0 十六进制: 1B 25 m1 n1 m2 n2...mk nk 0

说明:

该命令可以将当前字符集中的字符 n 替换为用户定义字符 m。在该命令以后的用户定义字符 m 将会代替当前字符集中的字符 n 打印出来。

m1, m2...mk 是用户定义的字符码

n1, n2...nk 是当前字符集中要被替换的字符码

m 和 n 的数值都应在 32 到 255 之间.

下标 K 的值应在 1 到 32 之间。最多可替换的字符数是 32。

字符 NUL 加在最后表示该命令的结束。

ESC : [恢复字符集中的字符]

格式:ASCII:ESC :

十进制: 27 58

十六进制:1B 3A

说明:

该命令恢复字符集中的原字符,该字符在此之前已被用 ESC %命令替换为用户字义字符。但是用户定义字符并不从 RAM 中删除,它还可以用 ESC% 命令调出使用。

观察 ESC & ESC %和 ESC :命令效果的 BASIC 程序如下: HTTP://WWW.RD-CN.COM

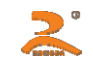

LPRINT CHR% (27):\*\*W"; CHR\$(2); "横向纵向放大 2 倍
 LPRINT CHR\$(27);\*\*&"; CHR\$(65); "ESC & 命令
 LPRINT CHR\$(&H02); CHR\$(&H7C); CHR\$(&H40);
 PRIINT CHR\$(&HC0); CHR\$(&H40); CHR\$(&H00);
 LPRINT CHR\$(27);\*\*%"; CHR\$(65); CHR\$(65); CHR\$(0); "ESC %
 LPRINT CHR\$(65); "打印定义字符
 LPRINT CHR\$(65); "K5C:命令
 LPRINT CHR\$(65); "K5C:命令
 LPRINT CHR\$(65); "K5C:命令
 LPRINT CHR\$(65); "K5C:命令

<u>ح</u>

6.7 图形打印命令

 ESC K
 [打印点阵图形]

 格式:ASCII:ESC K
 n1
 n2
 ...data...

 十进制:27
 75
 n1
 n2
 ...data...

 六进制:1B
 4B
 n1
 n2
 ...data...

704

说明:

该命令打印 n1×8 点阵图形。该图形的宽度为 n1 点,高度为 8 点。每一列的 8 个点可以由一个 8 位的字节来表示,最高位在上。

n1,n2的数值代表一个 16 位的二进制数,n1 为低 8 位字节,n2 为高 8 位字节,表示 ESC K 命令要打印的图形宽度为 n2×256+n1。n2 应是 0 或 1, 点数之和小于等于 384,若超出则自动清除。n1 应在 1 到该机型的每行最大点数之间。

Data 是该点阵图形从左到右每列的字节内容,字节数应等于 n1。

当图形的高度大于 8 点时,可按每 8 点行一个图形单元划分成多个单元。不足 8 点的用空点补齐。然后按顺序每个图形单元分别用 ESC K 命令打印 出来,最后组成一个完整的图形。

注意:当采用反向打印方式时,要按图形从下到上的顺序依次打印每个图形单元。

例如:用 ESC K 命令打印两个汉 字 "中文" 这 两个汉字的点阵如下图所示。每个字符由 7×8 点阵组成有 7 列。两字符之间有一空格,因此共有 15 列,于是 n1=15,n2=0,15 个字节的数据以十六进制表示如下:

7CH , 44H , 44H , FFH , 44H , 44H , 7CH , 00H , 41H , 62H , 54H , C8H , 54H , 62H , 41H

| <b>最高位</b>      |  |
|-----------------|--|
| HTTP://WWW.RD-C |  |
|                 |  |
|                 |  |
|                 |  |
|                 |  |
|                 |  |
| 養柱が             |  |

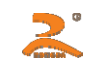

### 关于这个例子的 BASIC 程序如下:

10 LPRINT CHR \$(27); "W"; CHR\$(2); '横向纵向放大 2 倍
20 LPRINT CHR \$(27); "K"; CHR\$(15); CHR\$(0); ESC K 命令
30 FOR I=1 TO 15
40 READ D : LPRINT CHR \$(D) \*输入 15 个字节数据
50 NEXT I
60 LPRINT CHR\$(13) \*输入 CR
70 DATA & H7C, & H44, & H44, & HFF, & H44, & H44, & H7C, 0
DATA & H41, & H62, & H54, & HC8, & H54, & H62, & H41
7 在 RD-D16-V8 上的打印结果如下:

# 中文

ESC 7 [打印曲线 I]

格式:ASCII:ESC "m nl n2...nk CR 十进 制: 27 39 m nl n2 ...nk 13 十六进 制: 1B 27 m nl n2 ...nk 0D

### 说明:

该命令用于沿走纸方向打印曲线图形.。m 的数值是要打印的曲线条数。它应当在1到该机型每行最大点数之间。

在一水平点行内,有 m 个曲线点.。 n1,n2,...nk 代表这 m 个曲线的位置。nk 的数量应等于 m。每一 nk 都应小于该微打型号每行最大点数。最后的 CR(回车)是让打印机打印出这一点行。整个 m 条曲线的图形就是由每一点行用 n1,n2,...nk 这些数据打印出来的。 连续使用本命令可打印出任意长 度的曲线

例:要打印下面5个方程的曲线图形:

```
Y1=50+40*EXP ( -0.01*X ) *SIN ( X/10 )
```

```
Y2=50-40*EXP (-0.01*X) *SIN (X/10)
```

Y3=50

Y4=50+40\*EPX(-0.1\*X)

Y5=50-40\*EPX(-0.01\*X)

### 你可以用 BASIC 语言编写如下的程序:

10 FOR X =0 TO 150

"打印 150 点行

- 20 Y=INT(40\*EXP(-0.01\*X))
- 30 YY=INT(Y\*SIN(X/10))
- 40 LPRINT CHR \$ (27); CHR\$(39); CHR\$(5); "ESC 命令,M=5
- 50 LPRINT CHR\$(50+YY) ; CHR\$(50-YY) ; CHR\$(50) ;
- 60 LPRINT CHR\$(50+Y); CHR\$(50-Y); CHR\$(13);
- 70 NEXT X

在 RD-D16-V8 上的打印结果:

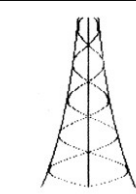

 $\gtrsim$ 

ESC 7 [打印曲线]]

 格式II:ASCII:ESC " m低 m高 n1 低 n1 高.....nk 低 nk 高 CR

 十进制:27 39 m低 m高 n1 低 n1 高.....nk 低 nk 高 13 +

 六进制:1B 27 m低 m高 n1 低 n1 高.....nk 低 nk 高 0D

说明:

n1 低 n1 高代表这 m 个曲线的位置。n1 低表示 n1 点的低位,n1 高表示 n1 点的高位。m 的数值是要打印的曲线条数。它应当在 1 到该机型每行最大 点数之间。

在一水平点行内,有 m 个曲线点。n1,n2,…nk 代表这 m 个曲线的位置。nk 的数量应等于 m。每一 nk 都应小于该微打型号每行最大点数。最后的 CR(回车)是让打印机打印出这一点行。整个 m 条曲线的图形就是由每一点行用 n1,n2,…nk 这些数据打印出来的。

连续使用本命令可打印出任意长度的曲线。

注:本命令只适用热敏系列。

ESC E [打印条型码]

- 格式:ASCII:ESC E nq nc n1 n2 n3...nk NUL 十进制: 27 69 nq nc n1 n2 n3...nk 0
  - 十六进制: 1B 45 nq nc n1 n2 n3...nk 00

说明:

nq:条码第1条线离打印纸端的距离(点)。N的值应在0到64之间。

nc:条码线纵向高度(点)。n的值应在1到255之间。

nk:第k个条码线的参数:

高4位(D7~D4)与前一个条码线之间的空白点数。n的值应在1到15之间。

低 4 位 (D3 ~ D0) 该条码线的宽度 (点)。K 为条码线数量, k 的值应在 1 到 15 之间。

注:本命令只适用热敏系列。

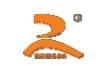

**6.8** 初始化命令

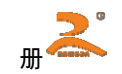

| ESC @ [初始化打印机]                                   |
|--------------------------------------------------|
| 格式:ASCII:ESC @                                   |
| 十进制: 27 64 十                                     |
| 六进制: 1B 40                                       |
| 说明: 该命令后打印机恢复默认值,清空当前缓冲区,一般用与发送指令之前,防止有乱数据在打印缓冲区 |
| 中。                                               |
|                                                  |
| 6.9 数据控制命令                                       |
| CR [回车] 格式:                                      |
| ASCII : CR                                       |
| 十进制:13                                           |
| 十六进制:0D                                          |
| 说明: 打印机收到本命令后,即对缓冲区内的命令和字符进行处理,并按要求打印缓冲区内的全部字符或汉 |
| 字。                                               |
| 注:回车与换行命令的组合命令与使用单一命令作用一样。                       |
|                                                  |
| NUL [空]                                          |
|                                                  |

格式:ASCII:NUL

十进制: 0

十六进制: 00

说明:

NUL 命令和某些命令,如 ESC B,ESC D,ESC %,ESC ┚等一起使用,用于表示这些命令的结束。NUL 命令单独使用时不起作用。

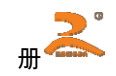

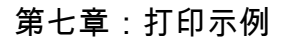

### **7.1** 51 汇编语言例程

通过 MCS-51 单片机串/并口控制打印:

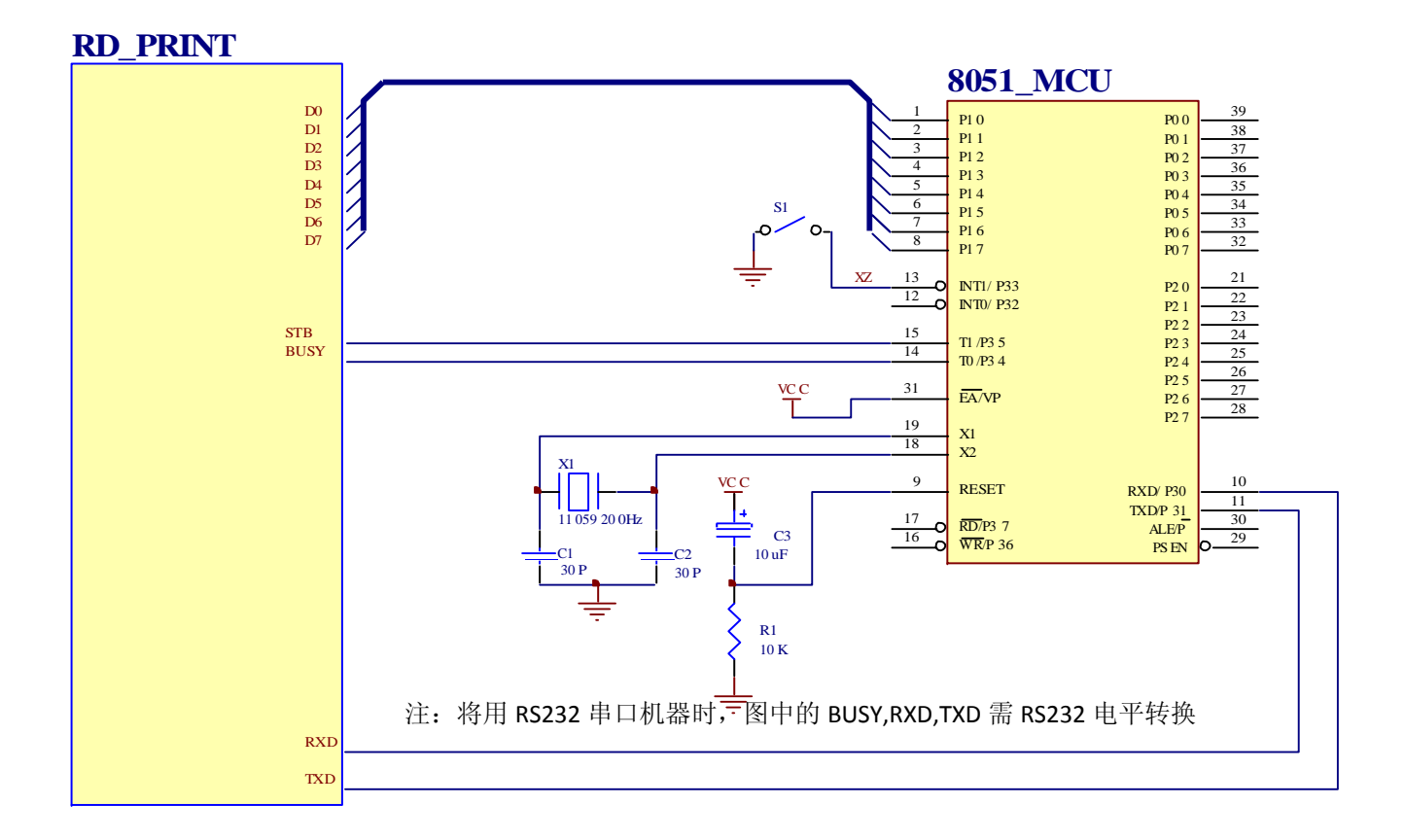

;RS232 串口打印机的 RXD, TXD, CTS(BUSY)为 RS232 逻辑电平

HTTP://WWW.RD-CN.COM

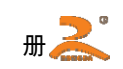

### ;P1 口接打印机的 D0-D7

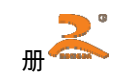

|        | BUSY   | EQU     | P3.4                | ;并口打印机的 BUSY,串口打印机的 CTS      |
|--------|--------|---------|---------------------|------------------------------|
|        | STB    | EQU     | P3.5                | ; 打印机 STB 接 P3.5             |
|        | XZ     | EQU     | P3.3                | ;串/并口选择,为1是串口输出              |
|        | ORG    | 0000H   |                     |                              |
|        | JMP    | INIT    |                     |                              |
|        | ORG    | 0030H   |                     |                              |
|        | ;      | 串口初     | Л始化                 |                              |
| INIT : | MOV    | TH1,    | #253                | ;波特率 9600 晶振 11.0592MHZ      |
|        | MOV    | TMOD    | , #00100000         | 00B ;串口设置,定时器 1,设为方式 2       |
|        | MOV    | SCON    | , #11010000         | 0B ; 串口发送方式 3                |
|        | ;      | 主程序     | <sup>家</sup> ,循环输出· | l一组数据,数据首地址 TAB              |
| MAIN   | : MOV  | DPTR    | , #TAB              | ;输出数据首地址 TAB                 |
| M3     | : CLR  | А       |                     |                              |
|        | MOV    | А, @    | A+DPTR              |                              |
|        | INC    | DPTR    |                     |                              |
|        | CJNE   | A, #0   | )FFH , M2           | ;遇数据为 0FFH 时,转 MAIN 循环输出数据   |
|        | JMP    | MAIN    |                     |                              |
| M2     | : CALL | OUT_1   | BYTE                | ;输出1字节                       |
|        | JMP    | M3      |                     |                              |
|        | ;      | 输出1     | 字节数据到打              | 打印机子程序                       |
| OUT_1B | YTE :  |         |                     |                              |
|        | SETB   | BUSY    |                     |                              |
|        | JB     | BUSY, ( | OUT_1BYTE           | E ;如 BUSY 为 1,表示打印机"忙 **, 等待 |
|        | JNB    | XZ, LP  | Г                   | ;XZ 为 1 时串口输出,为 0 时并口输出      |
|        | ;      | 由串口轴    | <b>渝出数据</b> -       |                              |
|        | MOV    | SBUF ,  | А                   |                              |
|        | JNB    | TI , \$ |                     | ;等待串口数据发送完毕                  |
|        | CLR    | TI      |                     |                              |
|        |        |         |                     |                              |

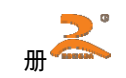

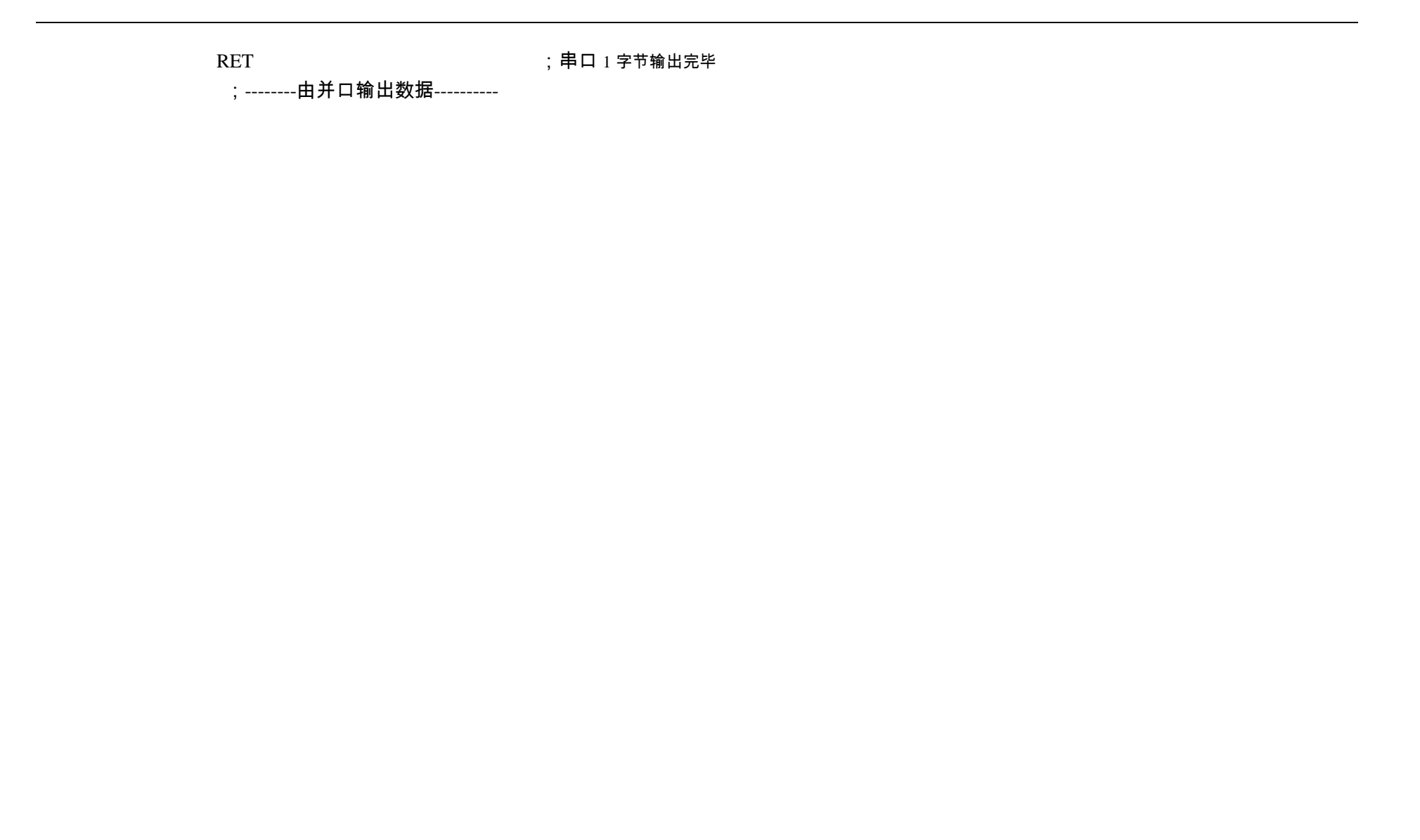

32

LPT: MOV P1, A ; P1 口接打印机的数据线

- ;输出选通信号 STB,须大于是 1 微秒
- NOP

CLR STB

- NOP
- SETB STB
- RET

;并口1字节输出完毕

;------输出到打印机的数据-------

TAB:DB1BH,38H,0H,"荣","达",1BH,36H,"R,","D",1BH,38H,04H,"热","敏","针","打","系","列","0DH",0FFH

END

注:打印汉字可通过查寻汉字对应的机内码,也可以在汇编或高级语言编程中直接输入汉字;通过编译器自动生成汉字内码。

7.2 C语言例程

■并口连接方式(W1 断开)

(1). 电路图

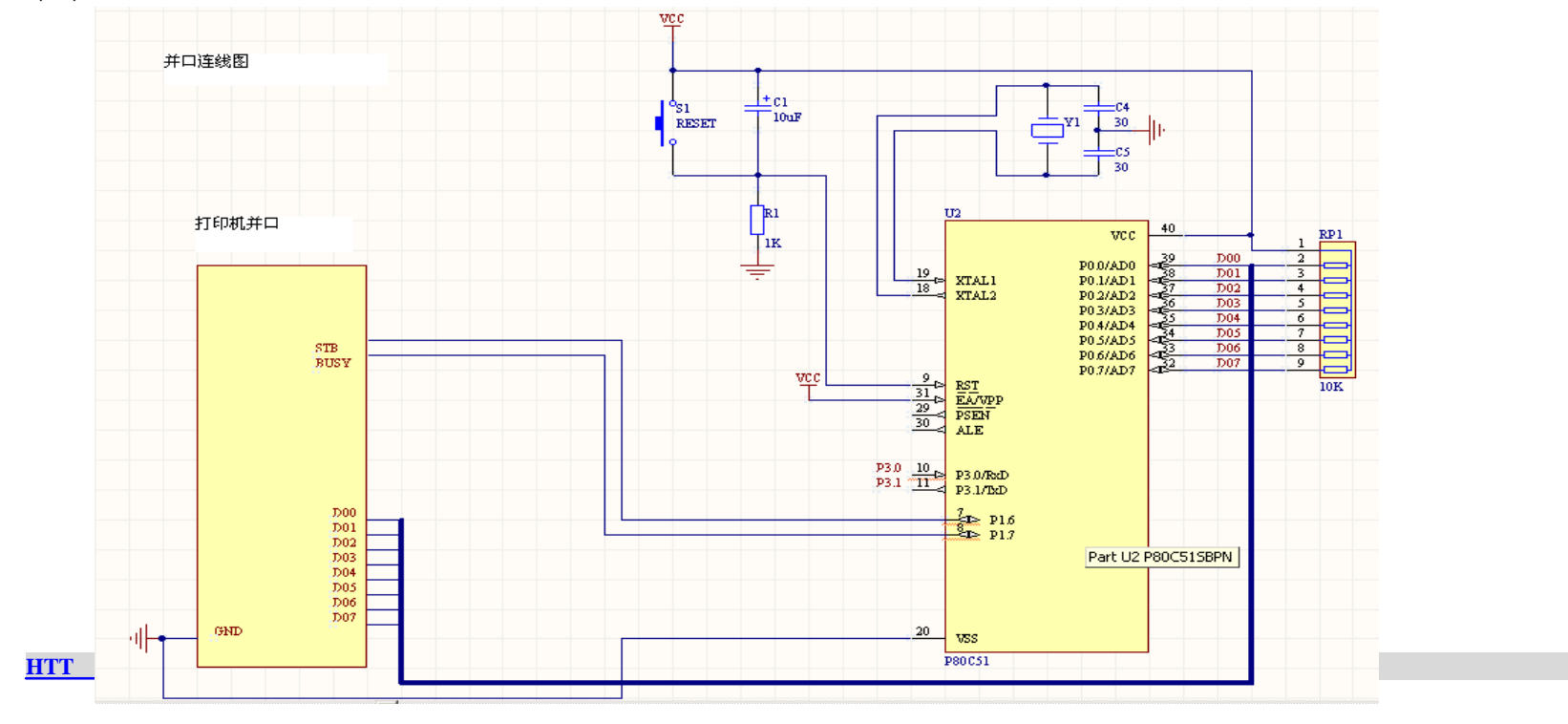

```
(2)并口连接方式例程
#include<reg52.h>
#include<string.h>
#include<INTRINS.H>
sbit STB=P1^6;//PSTB 接 P1^6
sbit BUSY=P1^7;//PBUSY 接 P1^7
/************ 并口打印子程序**********/
void pprint(unsigned char ch)
  while(BUSY)
  {}; P0=ch;
                                      //STB 置0
    STB=0;
    _nop_();
    _nop_();
    STB=1;
                                      //STB 置1
main()
   int i;
   char ch[]="北京荣达测试程序";
   pprint(0x1b);pprint(0x38);pprint(0x00); //调用汉字出库指令
   for(i=0;i<strlen(ch);i++)
         pprint(ch[i]);
                                      //回车
   pprint(0x0d);
   while(1)
       {};
 HTTP://WWW.RD-CN.COM
```

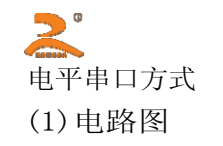

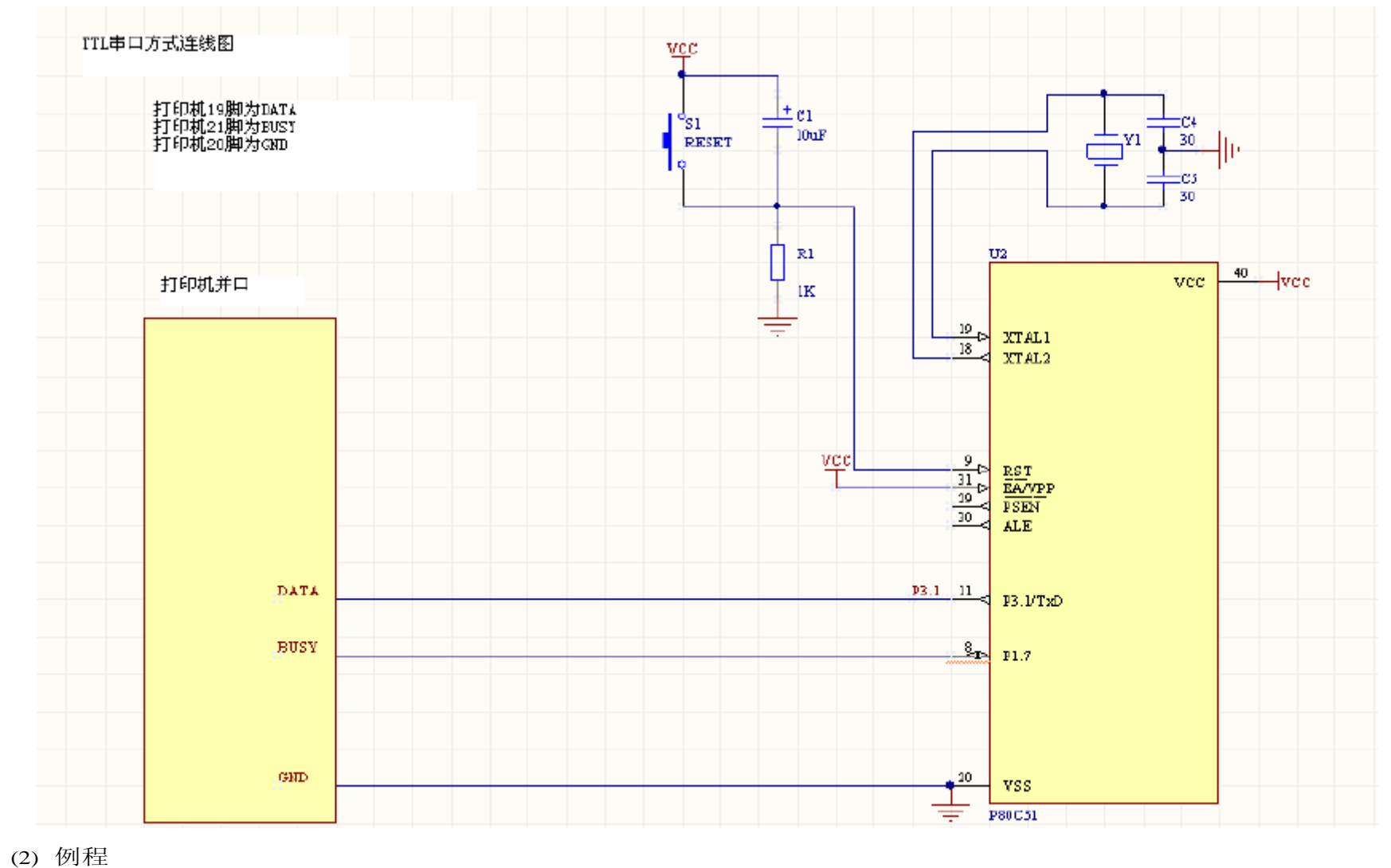

 $\#include{<}r \; {\scriptstyle {}_{\scriptstyle \square}}g52.h{>}$ 

#include<string.h>

#### RD-D 型微打开发手册

sprint(unsigned char a) while(BUSY) {}; SBUF=a; while(!TI) {}; TI=0; /\*\*\*\*\*\*\*\*\*\*\*\*\*主函数\*\*\*\*\*\*\*\*/ main() { int i; unsigned char ch[]={"北京荣达创新科技调试室打印机测试程序波特率为 2400"}; //波特率 2400 TH1=244; //TH1=253; //波特率 9600 //串口设置,定时器 1,方式 2 TMOD=32; SCON=0xd0; //串口发送方式 3 sprint(0x1b);sprint(0x38);sprint(0x00); //调用汉字指令 for(i=0;i<strlen(ch);i++)</pre> sprint(ch[i]); sprint(0x0d); //回车 while(1) {}; 注:1、并口改 TTL 电平串口方式时:W1 短路。

HTTP://WWW.RD-CN.COM

RD-D 型微打开发手册

2、RS232 串口改 TTL 电平串口方式: W1、W2、W3 短路,并取下 RS232 芯片。

3、请根据打印机的波特率不同自行调整 TH1

### 附录1:字符集1、2及国标 ASCⅡ码表

### 字符集 1

#### 0 1 2 3 4 5 6 7 8 9 A B C D E F 2 !"#\$%&^()\*+,-./ 3 0 789::<=>? -2 З. 5 6 4 @ A LMNO 5 PQRS UWXYZEN]^+ `abcdefghijk1mno 6 7 P9rstuvwxyz{ ¦ }~ 8 🛈 – 五六七川九十元年月日羊 = п → ∧ ± ÷ ∞ ≃ … 0 0 2 3 2 3 9 £ § θημνΩξπρό AABY BΨ XĤ - O Ϋ́ Δ С Χ) D E 175764 a 1

### **字符集** 2

|   | 0 | 1    | 2 | 3        | 4 | 5        | 6                  | 7         | 8  | 9  | A | B | С | D        | E           | F  |
|---|---|------|---|----------|---|----------|--------------------|-----------|----|----|---|---|---|----------|-------------|----|
| 2 | Ð | Ť    | Б | I        | Ċ | ۴        | -1                 | 4         | 4  | Ķ  | И | ¥ | T | Х        | Ŷ           | T  |
| 3 | # | $\ $ | U | Ñ        | ⊕ | С        | Э                  | e         | ¢  | A  | V | 9 | ſ | ģ        | ⊅           | 11 |
| 4 | å | Ξ    | ¥ | 4        | ¥ | 00       | $\langle\!\langle$ | $\rangle$ | \$ | Þ  | Ť | Ŧ | ‡ | t        | X           | 11 |
| 5 | Ж | ğ    | ( | )        | ¢ | >        | ſ                  | 1         | [  | ]  | ۷ |   | Ø | Ŷ        |             | ŧ  |
| 6 | ģ | 7    | 1 | <b>ウ</b> | Ι | 1        | ħ                  | ŧ         | ŋ  | ŋ  | ב | ţ | У | Ζ        | t           | 9  |
| 7 | 勺 | Ŧ    | ŋ | Ŧ        | ŀ | t        | 1                  | 7         | 礻  | J  | Д | Ł | 7 | ۸        | <b>.</b> †. | 7  |
| 8 | ş | 4    | X | ŧ        | Þ | l        | Ξ                  | ź         | ij | ıb | V |   | 7 | <b></b>  | I           | Э  |
| 9 | Σ | 7    | Ċ | I        | Ħ | ħ        | L                  | З         | Ÿ  | 4  | 0 | Б | Д | Ë        | Ж           | 3  |
| A | И | Й    | π | Ц        | Ч | Ш        | Щ                  | Ъ         | Ы  | Э  | Ю | Я | б | §        | è           | φ  |
| В | φ | ç    | ü | é        | ŝ | ä        | à                  | á         | ç  | ê  | ë | ė | ï | î        | ì           | Ä  |
| С | Å | É    | ₽ | Æ        | 6 | ö        | ò                  | û         | ù  | ÿ  | ö | Ü | ¢ | R        | f           | á  |
| D | í | ó    | ú | ñ        | Ñ | <u>a</u> | 0                  | ί         | ç  | ü  | é | g | ä | g        | á           | 9  |
| E | ê | ë    | è | ï        | î | ì        | Ä                  | Â         | έ  | ₽  | Æ | 8 | ö | δ        | â           | ù  |
| F | ÿ | ö    | Ü | ¢        | R | f        | á                  | ź         | ó  | ú  | ñ | Ñ | ₫ | <u>0</u> | έ           | Π  |

### 国际标准 ASCII 码

|   | 0 | 1        | 2    | 3           | 4  | 5  | 6 | 7  | 8  | 9 | A | B | С | D | E      | F |
|---|---|----------|------|-------------|----|----|---|----|----|---|---|---|---|---|--------|---|
| 2 |   | 1        | IJ   | #           | \$ | Υ. | å | ,  | (  | ) | × | ŧ | , | - | ç      | 1 |
| 3 | 0 | 1        | 2    | 3           | 4  | 5  | 6 | 7  | 8  | 9 | : | ; | < | Ξ | >      | ? |
| 4 | 0 | A        | B    | С           | D  | E  | F | G  | Н  | I | J | K | L | M | N      | 0 |
| 5 | P | Q        | R    | S           | T  | U  | Ų | W  | Χ  | Y | Ζ | [ | ١ | ] | ٨      | _ |
| 6 | ` | a        | b    | С           | d  | е  | f | g  | h  | i | j | k | l | M | n      | 0 |
| 7 | p | q        | r    | S           | t  | u  | Ų | ω  | Х  | y | Z | { | ł | } | ~      | ۵ |
| 8 | ç | ü        | é    | â           | ä  | à  | å | ç  | ê  | ë | è | ï | î | ì | Ä      | Å |
| 9 | É | 8        | fł   | ô           | ö  | ò  | û | ù  | ij | ö | Ü | ¢ | £ | ¥ | R      | f |
| A | á | í        | ó    | ú           | ñ  | Ñ  | ₫ | 0  | ί  | г | ٦ | 3 | 4 | i | «      | » |
| B |   |          | **** |             | +  | 1  | 1 | Π  | 1  | 1 |   | 1 | 1 | Ш | 1      | 1 |
| С | ï | Ĩ        | Т    | ŀ           | -  | ł  | ŀ | ŀ  | l  | ſ | Щ | Ī | ŀ | = | 1<br>T | Ŧ |
| D | Ш | Ŧ        | П    | Ú           | F  | F  | П | Ħ  | ŧ  | l | Г |   |   | I |        |   |
| E | α | ß        | Г    | Π           | Σ  | σ  | h | ĩ  | ₫  | θ | Ω | δ | Ø | ø | е      | Π |
| F | Ξ | <u>+</u> | ≥    | <u>&lt;</u> | ſ  | J  | ÷ | 22 | 0  | , |   | L | n | 2 | I.     |   |

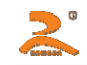

# 附录 2:打印命令码表

| 十进制   | 十六进制  | ASCII          | 功能          | 十进制    | 十六进制  | ASCII       | 功能           |
|-------|-------|----------------|-------------|--------|-------|-------------|--------------|
| 0     | 00    | NUL            | 结束标志        | 27 68  | 1B 44 | ESC D n1    | 设置水平造表值      |
| 9     | 09    | HT             | 执行水平造表      |        |       | n2 n3NUL    |              |
| 10    | 0A    | LF             | 换行          | 27 69  | 1B 45 | ESC E nq    | 打印条型码        |
| 13    | 0D    | CR             | 回车          |        |       | nc n1 n2 n3 |              |
|       |       |                |             |        |       | nk NUL      |              |
|       |       |                |             | 27 74  | 1B 4A | ESC J n     | 执行 n 点行走纸    |
| 27 32 | 1B 20 | ESC SP n       | 设置字间距       | 27 75  | 1B 4B | ESC K n1    | 打印 n1×8 点阵图形 |
| 27 37 | 1B 27 | ESC 了m低m高      | 打印曲线        |        |       | n2data      |              |
|       |       | n1低n1高nk       |             | 27 81  | 1B 51 | ESC Q n     | 设定右限宽度       |
|       |       | 低 nk 高 CR      |             | 27 85  | 1B 55 | ESC U n     | 横向放大 n 倍     |
| 27 38 | 1B 26 | ESC & m n1     | 用户自定义字符     | 27 86  | 1B 56 | ESC V n     | 纵向放大 n 倍     |
|       |       | n2n6           |             | 27 87  | 1B 57 | ESC W n     | 横向纵向放大 n 倍   |
| 27 39 | 1B 25 | ESC % m1 n1 m2 | 替换用户定义字符    | 27 88  | 1B 58 | ESC X n1 n2 | 横向纵向放大不同倍数   |
|       |       | n2mk nk NUL    |             | 27 99  | 1B 63 | ESC C n     | 允许/禁止反向打印    |
| 27 43 | 1B 2B | ESC + n        | 允许/标止上划线打印  | 27 102 | 1B 66 | ESC f M n   | 打印空格或换行      |
| 27 45 | 1B 2D | ESC - n        | 允许/标止下划线打印  | 27 105 | 1B 69 | ESC i n     | 允许/禁止反白打印    |
| 27 49 | 1B 31 | ESC 1 n        | 设定行间距为 n 点行 | 27 108 | 1B 6C | ESC 1 n     | 设定左限宽度       |
| 27 54 | 1B 36 | ESC 6          | 选择字符集1      | 27 114 | 1B 72 | ESC r n     | 热敏打印深度调整     |
| 27 55 | 1B 37 | ESC 7          | 选择字符集 2     | 28 73  | 1C 49 | FS 2 n      | 设置字符旋转打印     |
| 27 56 | 1B 38 | ESC 8 n        | 选择不同点阵汉字打印  | 28 74  | 1C 4A | FS J        | 设置纵向打印       |
| 27 58 | 1B 3A | ESC :          | 恢复字符集中的字符   | 28 75  | 1C 4B | FS K        | 设置横向打印       |
| 27 64 | 1B 40 | ESC @          | 初始化打印机      | 28 114 | 1C 72 | FS r n      | 选择上下标        |

HTTP://WWW.RD-CN.COM